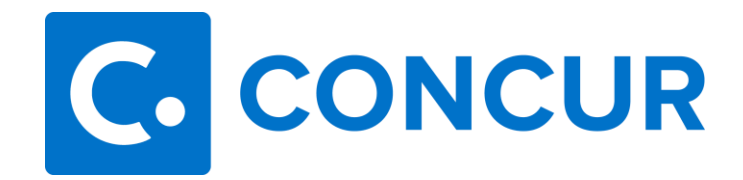

## **EBTA Procedures in Concur**

The purpose of the Employee Business Travel Account (EBTA) is to prepay airfare expenses for employees and students who book airfare through Travel Leaders.

## How to charge airfare to the EBTA:

- 1. Complete Request in Concur and obtain appropriate approvals.
  - Self-booked in Concur Travel: Select EBTA account (6294) as payment method when booking.
  - Agency booked: provide Travel Leaders a copy of the approved request for booking.
- 2. Once the booking is completed, the airfare and Travel Leaders booking fee will be charged to the EBTA.
- 3. The airfare and Travel Leaders booking fee transactions will be loaded into the traveler's Available Expenses in Concur.

## How to enter EBTA expenses on an Expense Report:

- 1. Open an approved Request and click the **Create Expense Report** button at the top right.
- 2. Complete Report Header. Click Next.
- When on the Expenses page, click Add Expense and click on the Available Expenses tab.
   Add Expense ×

| <b>2</b><br>Available Expense:                                                                                                    | +<br>Create New Expense |  |
|----------------------------------------------------------------------------------------------------|-------------------------|--|
| Search for an expen                                                                                                    | nse type                |  |
| <ul> <li>O1. Travel Expens</li> <li>Baggage Fees</li> <li>Hotel</li> <li>Hotel Group</li> <li>Laundry</li> <li>O2. Transportation</li> </ul> | es<br>1                 |  |
| Airfare<br>Airline Fees                                                                                                    |                         |  |

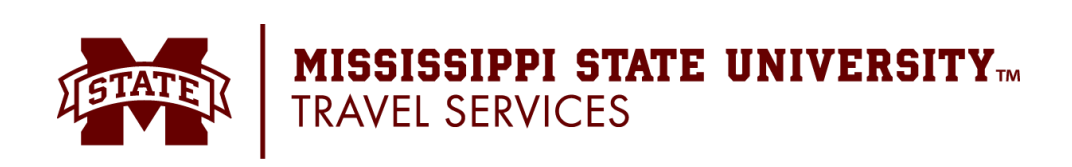

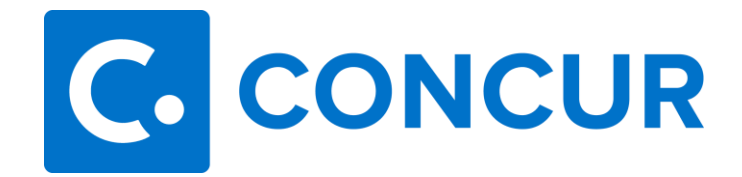

- 4. The traveler's Available Expenses will appear.
- 5. Click the checkboxes next to the expenses and click the **Add To Report** button.

| Image: Payment Type ↑↓       Expense Type ↑↓       Vendor Details ↑↓       Date                                                                                                    | ailab | 2<br>le Expenses          | +<br>Create New Exp | oense                 |                                       |            |          |
|----------------------------------------------------------------------------------------------------|-------|---------------------------|---------------------|-----------------------|---------------------------------------|------------|----------|
| <ul> <li>University Paid - Airfare</li> <li>Luniversity Paid - Airfare</li> <li>AIR0017734458257 12/16/2021</li> <li>S334.98 Fort Worth, Texas</li> <li>University Paid - Airfare</li> <li>AGENT FEE 0017734458257 12/16/2021</li> <li>S28.00</li> </ul> |       | Payment Type (            | †↓ Expense Type↑    | ù Vend                | or Details †↓                         | Date =     | Amount↑↓ |
| University Paid -<br>EBTA         Airfare         AGENT FEE<br>0017734458257         12/16/2021         \$28.00                                                                                                    |       | University Paid -<br>EBTA | Airfare             | AME<br>AIR0<br>Fort W | RICAN<br>017734458257<br>⁄orth, Texas | 12/16/2021 | \$334.98 |
|                                                                                                    |       | University Paid -<br>EBTA | Airfare             | AGEI<br>0017          | NT FEE<br>734458257                   | 12/16/2021 | \$28.00  |

6. The transactions will then be added to the expense report. Be sure the appropriate itinerary is attached showing the EBTA purchase.

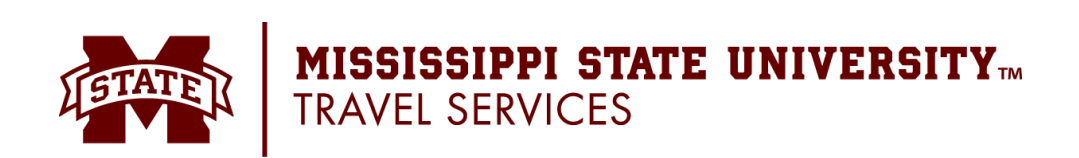